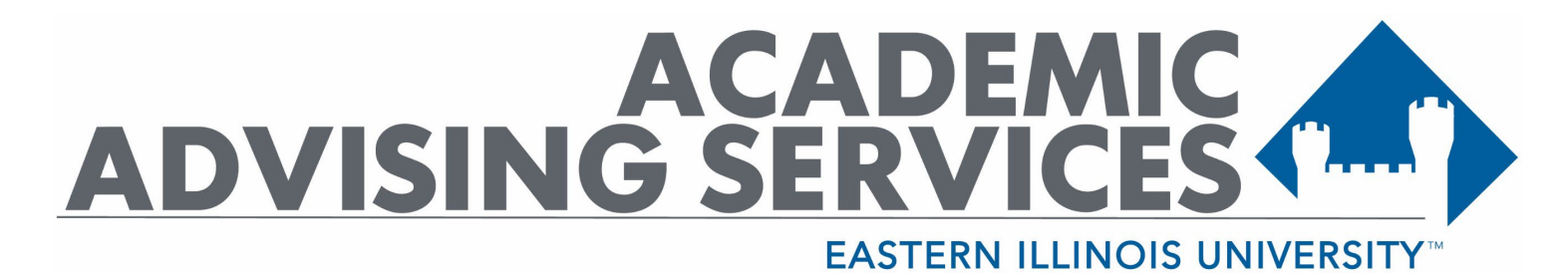

#### Guide to Withdraw from a Class Using Schedule Planner

Note: When withdrawing from a course, you should highly consider consulting with your Academic Advisor and Financial Aid office.

1). Go to EIU's Homepage (www.eiu.edu).

2). Click on PAWS.

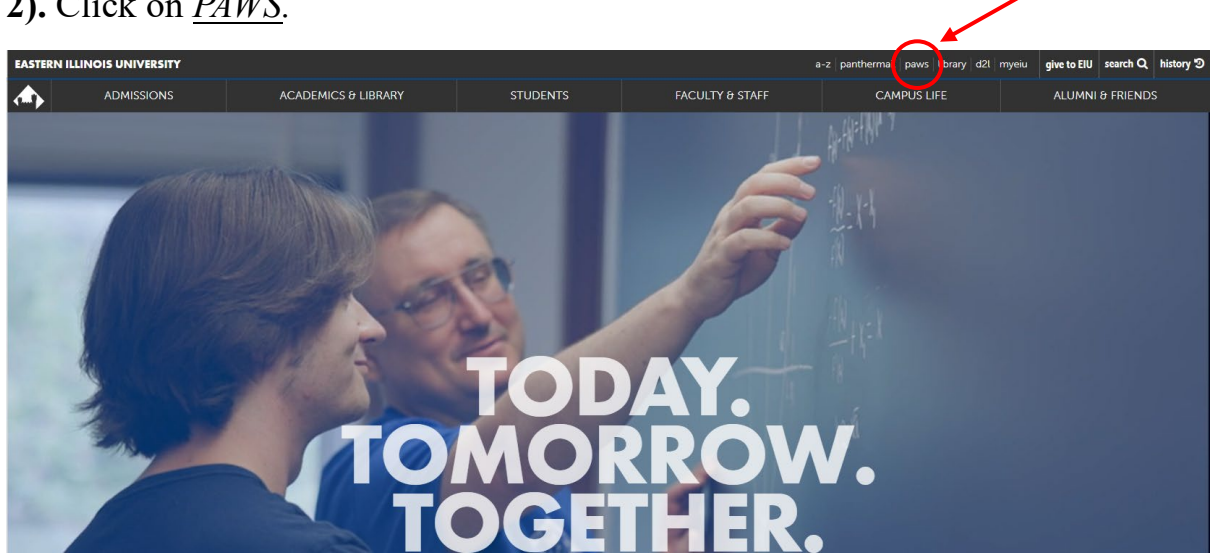

# **3).** Click LOGIN TO PAWS.

LOGIN TO PAWS  $\rightarrow$ 

4). Login to PAWS by entering your EIU NetID and password.

| Sian in with you | ur NetID |  |
|------------------|----------|--|
|                  |          |  |
| netid            |          |  |
| Password         |          |  |
|                  |          |  |

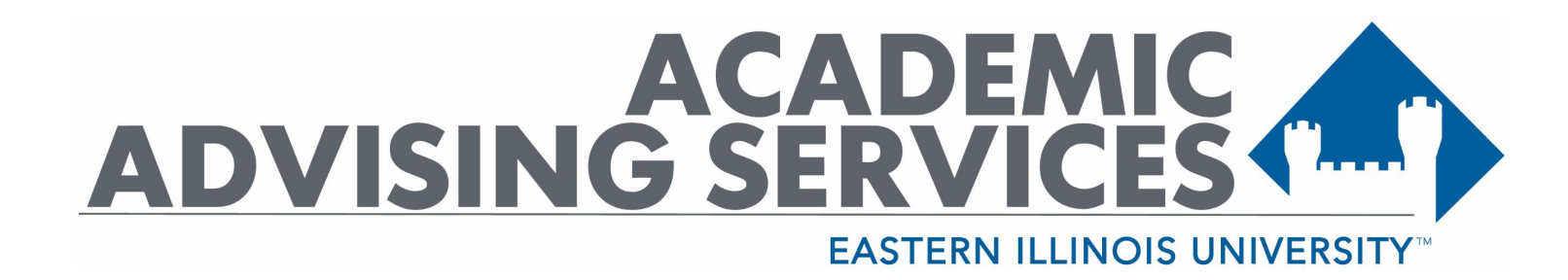

### 5). Now that you are logged in to PAWS, click the *student* tab.

| Personal Information Alumni and Friends Student Facult                                   | Services Employee   | Financial Aid | Training and Development | MyHealth | Proxy Menu |
|------------------------------------------------------------------------------------------|---------------------|---------------|--------------------------|----------|------------|
| Search Go                                                                                |                     |               |                          |          |            |
| Main Menu                                                                                |                     |               |                          |          |            |
| 6). Click <u>Registration</u> .                                                          |                     |               | -                        |          |            |
| Student Profile                                                                          |                     |               |                          |          |            |
| Registration =<br>Check your registration status, class schedule and add or drop classe: | i                   |               |                          |          |            |
| Student Records<br>View grades, transcripts, degree audit and account summary, view a    | nd update emergency | contacts      |                          |          |            |
| Student Account<br>View your account summaries, holds, statement/payment history and     | tax information     |               |                          |          |            |
| Student Parking Permits and Citations                                                    |                     |               |                          |          |            |
| Textbook Rental Service<br>View your textbook information for the current term.          |                     |               |                          |          |            |
| Apply for Graduation<br>Apply for graduation or modify a previous application.           |                     |               |                          |          |            |
| Housing and Dining<br>Complete online room and board contract                            |                     |               |                          |          |            |
|                                                                                          |                     |               |                          |          |            |
|                                                                                          |                     |               |                          |          |            |

**7).** Scroll to the bottom of the *Sexual Harassment and Discrimination Policy* page and click <u>*Continue*</u>.

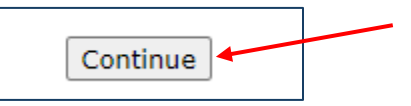

Г

**8).** (If applicable) scroll to the bottom of the Address Page and click <u>Address are Correct-Continue to Registration</u>.

Addresses are Correct - Continue to Registration

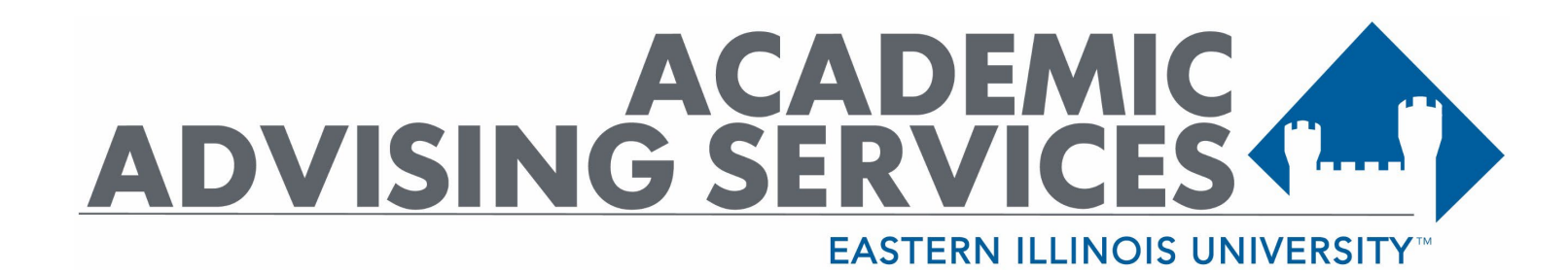

9). Click Schedule Planner/College Scheduler.

| Schedule Planner / College Scheduler |  |
|--------------------------------------|--|
| Look Up Classes                      |  |
| Add/Drop Classes                     |  |
| Registration History                 |  |
| Additional Course Costs              |  |

**10).** To log in to Schedule Planner, you will need to enter your EIU email address (include the @eiu.edu).

| Next |
|------|
|      |

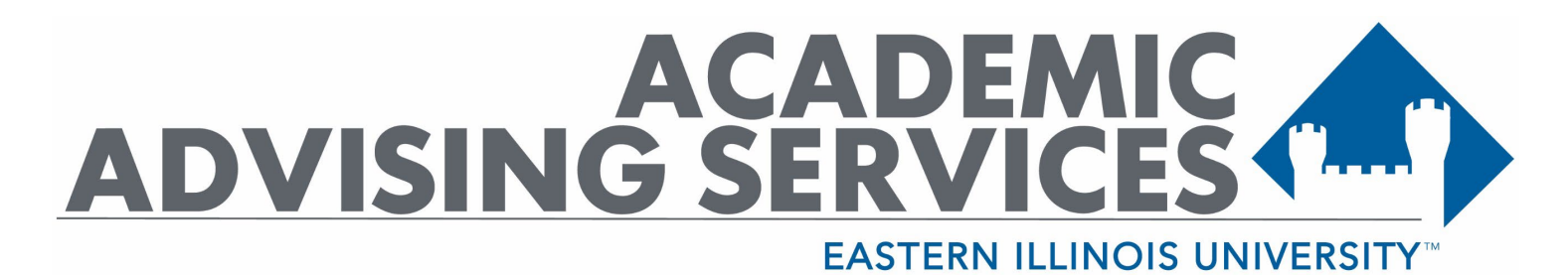

**11).** Now that you are in Schedule Planner, select the semester for which you would like to withdraw a class.

|          | Build Schedule                                                                                                    | Registration Cart (0)                                   | Current Schedule /                                                                                      | Register by CRN (6)    |                                 | ⑦ Help             | 🕩 Sign out |
|----------|----------------------------------------------------------------------------------------------------|---------------------------------------------------------|----------------------------------------------------------------------------------------------------|------------------------|---------------------------------|--------------------|------------|
|          |                                                                                                    | <b>.</b>                                                |                                                                                                    | ASTEI<br>LINC          | RN<br>DIS<br>ITY-               |                    |            |
|          | Course Status                                                                                                    | Open Classes Only                                       | Change                                                                                                  | Term                   | Fall 2024                       |                    | Change     |
| 1        | Parts of Term                                                                                                    | All Parts of Term Select                                | ted Change                                                                                              | Campuses               | All Campuses Selected           |                    | Change     |
|          | Instruct                                                                                                    | ions: Add desired courses                               | and breaks and click Gen                                                                                | erate Schedules button |                                 | ×                  |            |
| c        | OURSES                                                                                                    | ions: Add desired courses                               | and breaks and click Genu<br>+ Add Course                                                               | Breaks                 |                                 | ×                  | Add Break  |
| <b>C</b> | Instruct<br>OUISES<br>) Select All<br>BIO 1001G<br>Biological Principles and                                             | ions: Add desired courses                               | And breaks and click Generation<br>Add Course<br>©<br>ptions (1) (2) (2) (2) (2) (2) (2) (2) (2) (2) (2 | Breaks                 | the day you do not wish to take | ×<br>+<br>classes. | Add Break  |
|          | Instruct<br>OUI'SES<br>) Select All<br>Biological Principles and<br>ELE 1050<br>) Introduction to Teaching<br>Profession | ions: Add desired courses<br>d Issues 🔅 0<br>g as a 🏠 0 | end breaks and click Generative Add Course (3) (3) (3) (3) (3) (3) (3) (3) (3) (3)                      | Breaks                 | the day you do not wish to take | ×<br>+<br>classes. | Add Break  |

12). Click *Current Schedule/Register by CRN* 

| O Build Sched                | Inder The Registration Carro                                               | E LL                                             | ASTE<br>LINC<br>IVERS | $\frac{\text{RN}}{\frac{\text{DIS}}{1\text{TY}}}$ | ⑦ Help      |
|------------------------------|----------------------------------------------------------------------------|--------------------------------------------------|-----------------------|---------------------------------------------------|-------------|
| Course Status                | Open & Full w/Waitlist Op                                                  | Change                                           | Term                  | Fall 2024                                         |             |
| Parts of Term                | All Parts of Term Selecte                                                  | d Change                                         | Campuses              | All Campuses Selected                             | Change      |
| Courses                      | rrt but you will not be able to regis<br>structions: Add desired courses a | ter.<br>nd breaks and click Gene<br>+ Add Course | rate Schedules buttor | 'n                                                | * Add Break |
| Add the course               | s you wish to take for the upcomin                                         | na term.                                         | Add times durin       | g the day you do not wish to take                 | classes.    |
| Schedules<br>& Generate Sche | edules                                                                     |                                                  |                       |                                                   |             |

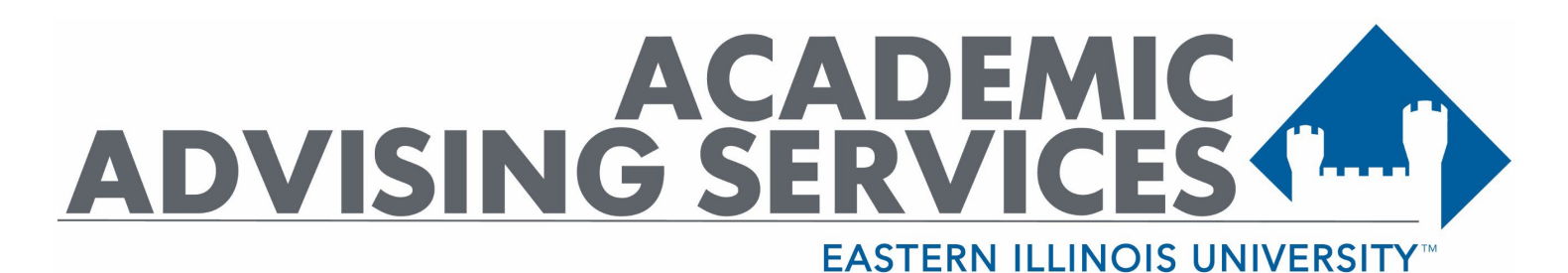

## 13). Click Edit or Drop Classes

|       | Currer                       | nt Sc | hedul                     | e / Re | egiste  | er by CRN for Fall 2                                                         | 2024                                                         |         |        |
|-------|------------------------------|-------|---------------------------|--------|---------|------------------------------------------------------------------------------|--------------------------------------------------------------|---------|--------|
| Ente  | er CRN                       | -ll/- | Registe                   | er     | 5       |                                                                              | Swap 🖉 Edit or Drop 0                                        | Classes | 🔒 Prin |
| Add , | Status                       | CRN # | g., 1234, 1200<br>Subject | Course | Section | Day(s) & Location(s)                                                         | Dates                                                        | Campus  | Credit |
|       | <ol> <li>Enrolled</li> </ol> | 96833 | BIO                       | 1001G  | 004     | Th 9:00am - 10:50am - LFSC 2130<br>MW 10:00am - 10:50am - LFSC 2080          | 08/22/2024 - 12/12/2024<br>08/19/2024 - 12/11/2024           | Main    | 3      |
|       | <ol> <li>Enrolled</li> </ol> | 97352 | ECN                       | 2800G  | 600     | ONLINE D2L                                                                   | 08/19/2024 - 12/13/2024                                      | Main    | 3      |
|       | Enrolled                     | 92622 | ELE                       | 1050   | 001     | W 1:00pm - 1:50pm - BUZZ 1501                                                | 08/21/2024 - 12/11/2024                                      | Main    | 1      |
|       | 1 Enrolled                   | 93977 | ENG                       | 1001G  | 016     | TTh 11:00am - 12:15pm - COLE 3691                                            | 08/20/2024 - 12/12/2024                                      | Main    | 3      |
|       | ererequisites                | 98054 | KSR                       | 2400   | 003     | TTh 2:00pm - 3:40pm - MCAF 2621<br>TTh 2:00pm - 3:40pm - MCAF 2210<br>1 More | 08/20/2024 - 12/12/2024<br>08/20/2024 - 12/12/2024<br>1 More | Main    | 2      |
|       | <ol> <li>Enrolled</li> </ol> | 90953 | PLS                       | 1153G  | 001     | MWF 9:00am - 9:50am - COLE 2210                                              | 08/19/2024 - 12/13/2024                                      | Main    | 3      |
|       |                              |       |                           |        |         |                                                                              |                                                              |         | 15     |

14). Select the drop-down arrow (indicated by the red arrows below) next to the course you are wanting to withdraw from.

| Build Schedule | Registration Cart (0) | m Current Schedule / Register by CRN (6) | 🕲 Help 🛛 🖨 Sign out |
|----------------|-----------------------|------------------------------------------|---------------------|
| Edit or Drop ( | Classes for           | Fall 2024                                | Cancel Save         |
| Course         | Section               | Class Settings                           | Registration Status |
| BIO-1001G      | 004                   |                                          | Enrolled            |
| ECN-2800G      | 600                   |                                          | Enrolled            |
| ELE-1050       | 001                   |                                          | Enrolled            |
| ENG-1001G      | 016                   |                                          | Enrolled            |
| KSR-2400       | 003                   |                                          | Enrolled            |
| PLS-1153G      | 001                   |                                          | Enrolled            |

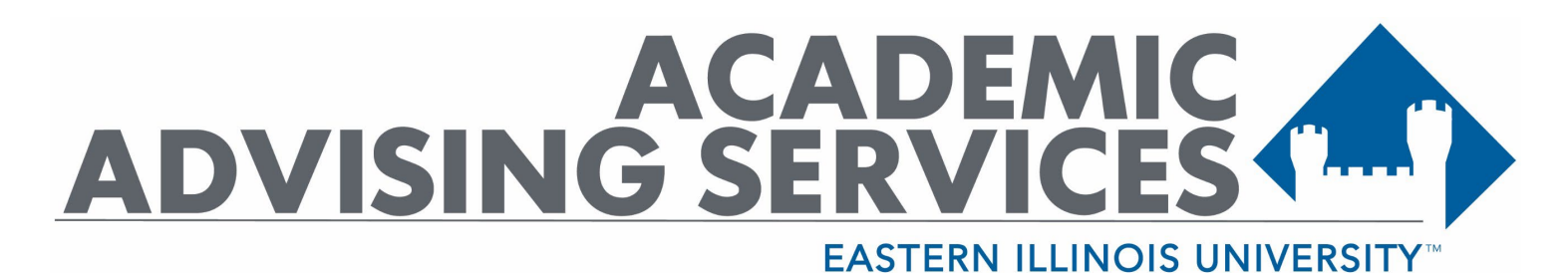

### 15). Then select *Withdrawal Web*.

| O Build Schedule | 😭 Registration Cart (0) |                | စ် Help 🕞 Sign ၀၊   |
|------------------|-------------------------|----------------|---------------------|
| dit or Drop      | Classes for             | Fall 2024      | Cancel Save         |
| Course           | Section                 | Class Settings | Registration Status |
| BIO-1001G        | 004                     |                | Enrolled            |
| ECN-2800G        | 600                     |                | Enrolled            |
|                  |                         |                | Withdrawal Web      |
| ELE-1050         | 001                     |                | Enrolled 💌          |
| ENG-1001G        | 016                     |                | Enrolled 💌          |
| KSR-2400         | 003                     |                | Enrolled 👻          |
| PLS-1153G        | 001                     |                | Enrolled -          |

**16).** Enter your Registration PIN (you can find this number on the advising worksheet that you received after meeting with your Academic Advisor).

| Build Schedule | 🐂 Registration Cart (0)                                                  | Current Schedule / Register by CRN (6)                                                                                                    | ⑦ Help | 🗭 Sign out |
|----------------|--------------------------------------------------------------------------|----------------------------------------------------------------------------------------------------|--------|------------|
|                | Registration PIN is require<br>e.g. 123456<br>If you don't know or forgo | EASTERNS<br>UNIVERSITY<br>ed for Fall 2024<br>Save and Continue<br>t your Registration PIN, contact your advisor.<br>Select a different term |        |            |

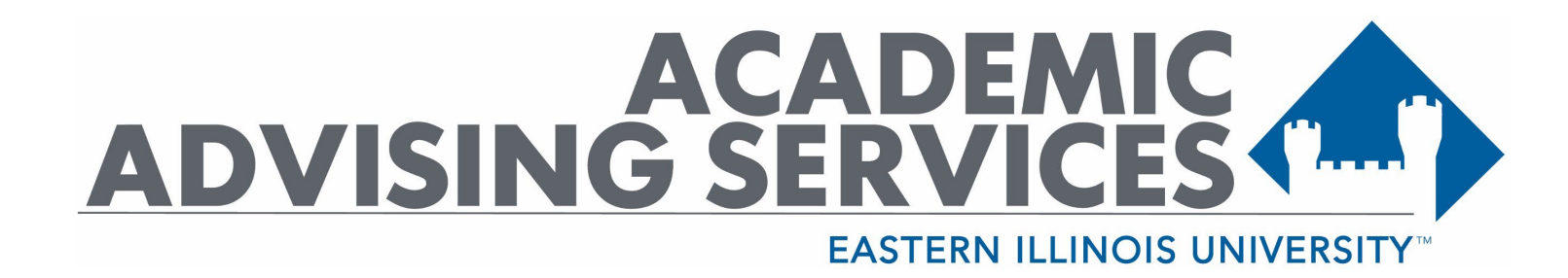

# Once you have entered your Registration PIN, you will have completed the withdrawal process!

If you have a hold, you will need to reach out to the Registrar Office through email (include your name, E-number and the name of the course(s).